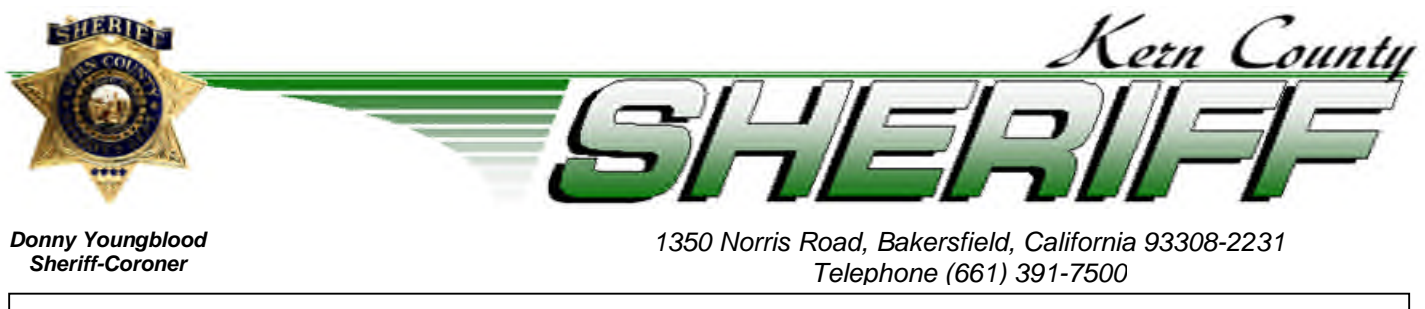

Issue: 25-03

### TRAINING BULLETIN

DATE: January 8, 2025

### Domestic Violence Training Update

To ensure compliance with California Penal Code Section 13519(g), ALL sworn personnel at the rank of Sergeant and below are required to participate in the POST Learning Portal self-paced training, entitled "Domestic Violence Response Update, s2526." The POST Learning Portal can be accessed via the link below:

#### **POST Learning Portal:**

#### https://lp.post.ca.gov/FERegistration.aspx

Additionally, this training bulletin includes an instruction guide to assist in navigating to the Learning Portal to complete the required training. See the attached.

All sworn personnel are also reminded they should be familiar with and are responsible for following the guidelines set forth in KCSOPPM H-0500: Domestic Violence Response and Enforcement. The policy can be accessed via the link below:

#### KCSOPPM H-0500:

H 0500 - Domestic Violence Response and Enforcement .doc

While this Learning Portal training is only mandatory for Sergeants and below, <u>all</u> <u>personnel assigned the training bulletin are required to read and acknowledge it</u>. The training bulletin must be reviewed by all affected personnel no later than February 8, 2025.

### POST LEARNING PORTAL – DOMESTINC VIOLENCE RESPONSE UPDATE, s2526

# STEP 1: LOG INTO POST LEARNING PORTAL

https://lp.post.ca.gov/PublicWelcome.aspx

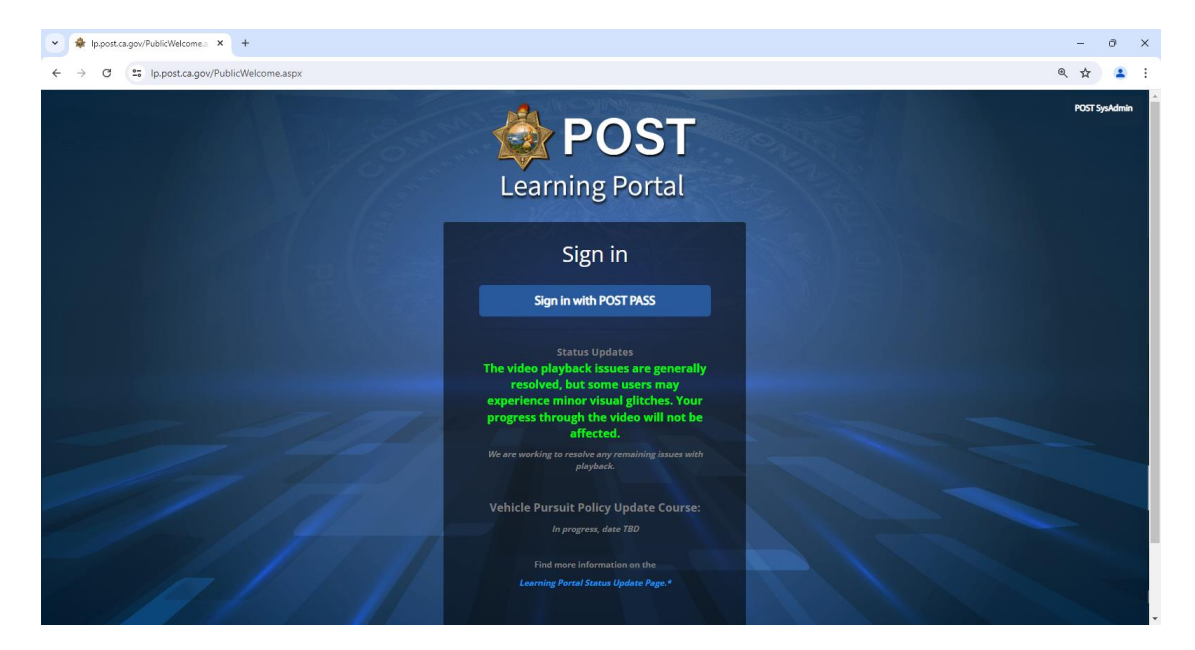

# **STEP 2: FIND COURSE**

Click on "Find Courses"

|                                                          |                                                                                    |                                                                                                    | PENDING COURSES                                                                                     |
|----------------------------------------------------------|------------------------------------------------------------------------------------|----------------------------------------------------------------------------------------------------|----------------------------------------------------------------------------------------------------|
| Logout                                                   | Learning Portal Tutorial: Facilitated Courses s1<br>0c124, 2023 - Mar 60, 2025     | First Ald/CPP/AED Retraining, CPT Cycle 23-24, s1<br>May 30, 2024 - May 20, 2025                   |                                                                                                    |
| <ul> <li>Dashboard</li> <li>Message Center 10</li> </ul> | Learning Portal Tutorials for Training Managers, s1<br>Nev 29, 2023 - Apr 11, 2025 | Beyond Blas: Racial & Identity Profiling Update CPT<br>Cycle 23:24 s3<br>Jun 24, 2024 Jun 23, 2025 |                                                                                                    |
| Find Courses                                             | First Ald/CPR/AED Retraining, CPT Cycle 23-24, s2<br>Jun 28, 2024 - Jun 27, 2025   |                                                                                                    |                                                                                                    |
| ? Help & FAQs                                            |                                                                                    | In Progress Not Started Overdue 🗸                                                                  |                                                                                                    |
| 🞓 My Courses in Progress                                 | LEARNING PATHS                                                                     |                                                                                                    | COMPLETED COURSES ( Last update: 2 minute(s) ago Refresh                                            |
|                                                          |                                                                                    |                                                                                                    | Beyond Blas: Racial & Identity Profiling Update<br>CPT Cycle 23-24, s2<br>Completed on Jun 04, 2024 |
|                                                          |                                                                                    |                                                                                                    | Beyond Bias: Racial & Identity Profiling Update                                                     |
|                                                          |                                                                                    |                                                                                                    | Completed on Jan 18, 2024                                                                           |

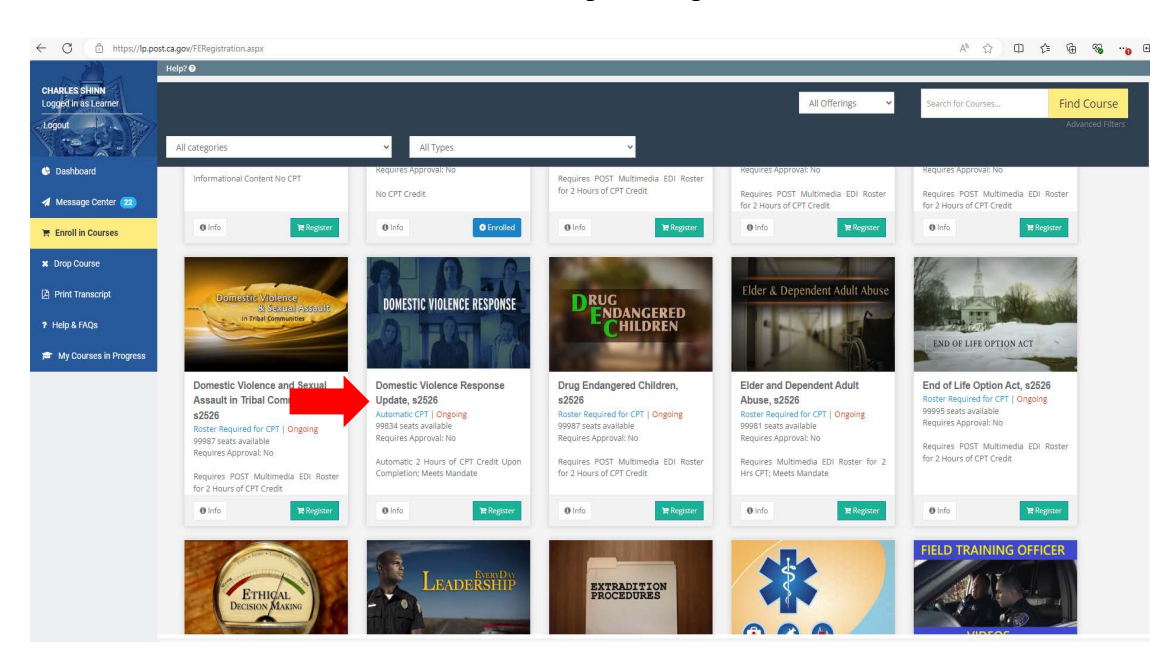

Find the "Domestic Violence Response Update" course

## Click on the "register" button

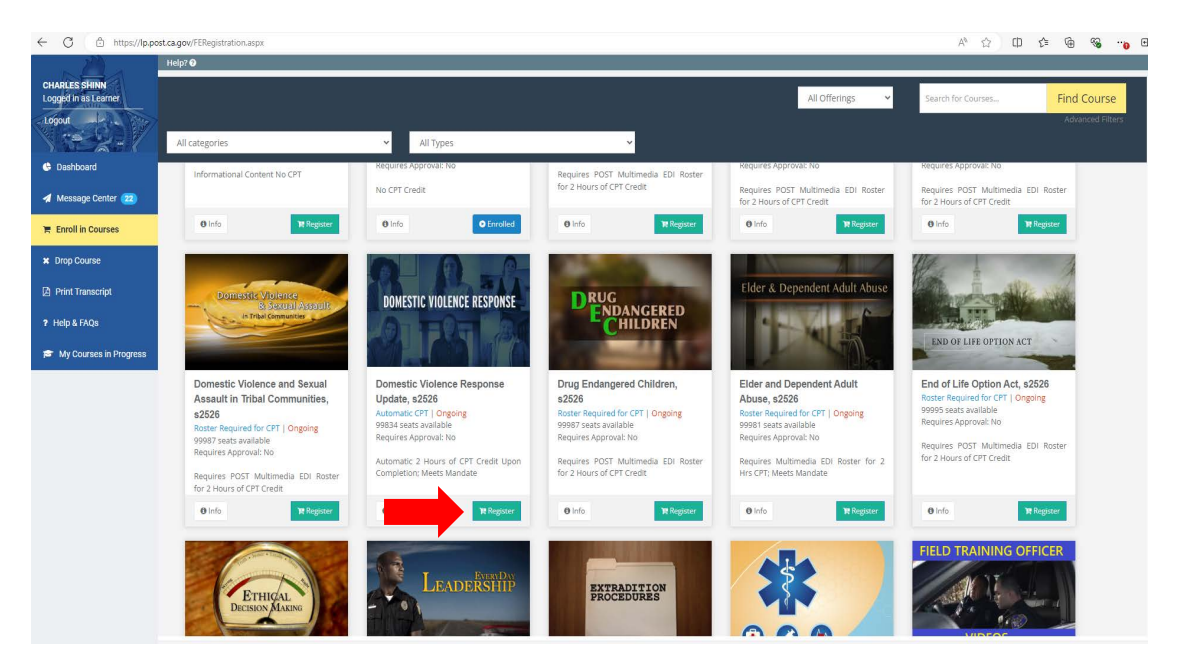

# **STEP 3: START COURSE**

After you are registered and enrolled, click on your Dashboard to open the course from your active courses.

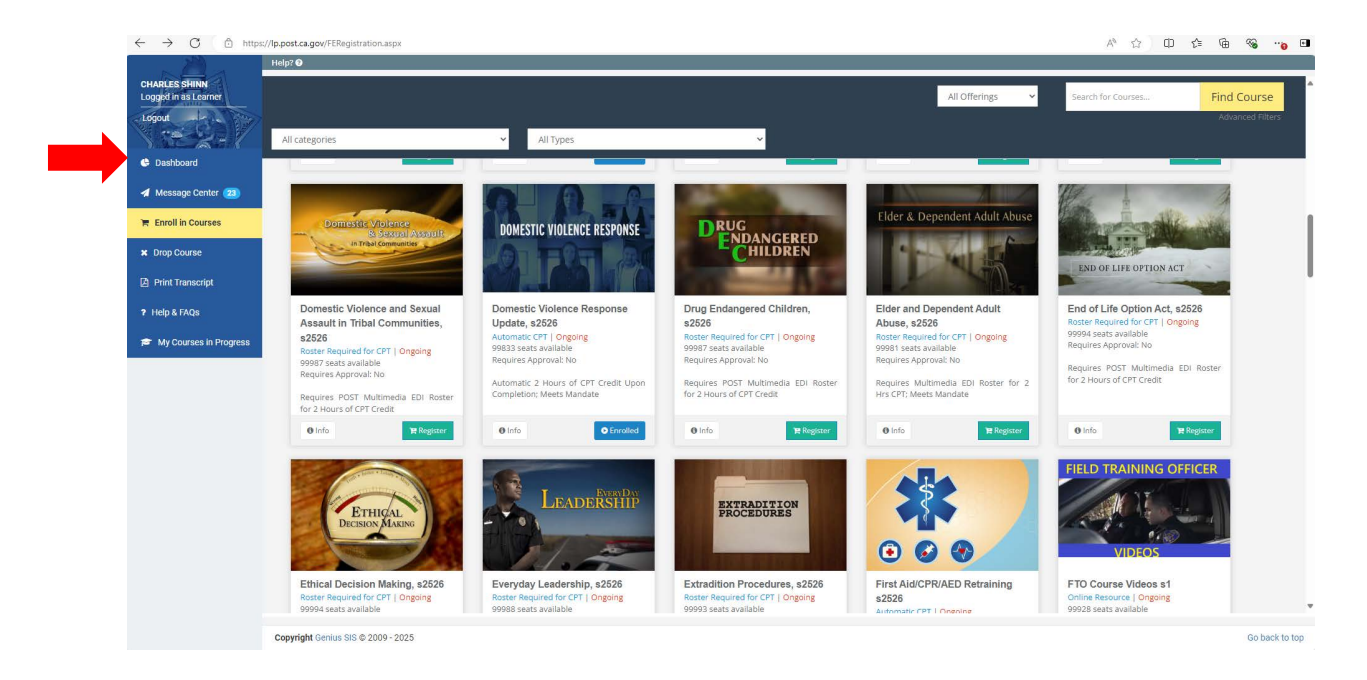

From the "Active Courses" section, click on the Domestic Violence Response course.

| DI CO CHININ           |                                                                                    |                                                                              |                                                                                                    |      |
|------------------------|------------------------------------------------------------------------------------|------------------------------------------------------------------------------|----------------------------------------------------------------------------------------------------|------|
| ged in as Learner      |                                                                                    |                                                                              | PENDING COURSES                                                                                     |      |
| iout                   | Beyond Bias: Racial & Identity Profiling Update, s3<br>bit 15, 2024 - bit 15, 2025 | Initial Response to Critical Incidents, s2<br>Jul 31, 2024 - Jul 30, 2025    |                                                                                                    |      |
| Dashboard              |                                                                                    |                                                                              |                                                                                                    |      |
| Message Center (23)    | Director/Coordinator Orientation Program s2<br>Jul 03, 2024 - Jul 02, 2025         | Recruit Training Officer (RTO) Orientation s2<br>Jul 31, 2024 - Jul 30, 2025 |                                                                                                    |      |
| Enroll in Courses      | Vehicle Pursuit Policy, s2                                                         | Domestic Violence Response Update, s2526                                     |                                                                                                    |      |
| Irop Course            | Nov 20, 2024 - Nov 19, 2025                                                        | Jan 08, 2025 - Dec 31, 2026                                                  |                                                                                                    |      |
| Print Transcript       |                                                                                    | In Progress Not Started Overdue                                              | ļ                                                                                                   |      |
| ielp & FAQs            |                                                                                    |                                                                              |                                                                                                    |      |
| My Courses in Progress | LEARNING PATHS                                                                     |                                                                              | COMPLETED COURSES ( Last update: 3 minute(s) ago Refresh )                                          | -    |
|                        |                                                                                    |                                                                              | Hate Crimes: Identification & Investigation, s2<br>Completed on Oct 28, 2024                        | 100% |
|                        |                                                                                    |                                                                              | Beyond Bias Supervisor Support, CPT Cycle 23-24, s1<br>Completed on May 28, 2024                    | 100% |
|                        |                                                                                    |                                                                              | Peace Officer Certification and Decertification, s2<br>Completed on May 27, 2024                    | 100% |
|                        |                                                                                    |                                                                              | Beyond Blas: Racial & Identity Profiling Update CPT<br>Cycle 23-24, s2<br>Completed on May 23, 2024 | 100% |
|                        |                                                                                    |                                                                              | Director/Coordinator Orientation Program s1                                                         | 100% |
|                        |                                                                                    |                                                                              |                                                                                                    |      |
|                        |                                                                                    |                                                                              |                                                                                                    |      |
|                        |                                                                                    |                                                                              |                                                                                                    |      |

Click on "start" or "continue" to begin course and follow the prompts to complete the course.

## **STEP 4: PROOF OF COURSE COMPLETION**

After you complete the course, your Dashboard will be updated; the Domestic Violence Response course will be shown under "Completed Courses". You will receive an email from POST stating that you completed the training.

To print your certificate, click on the download icon.

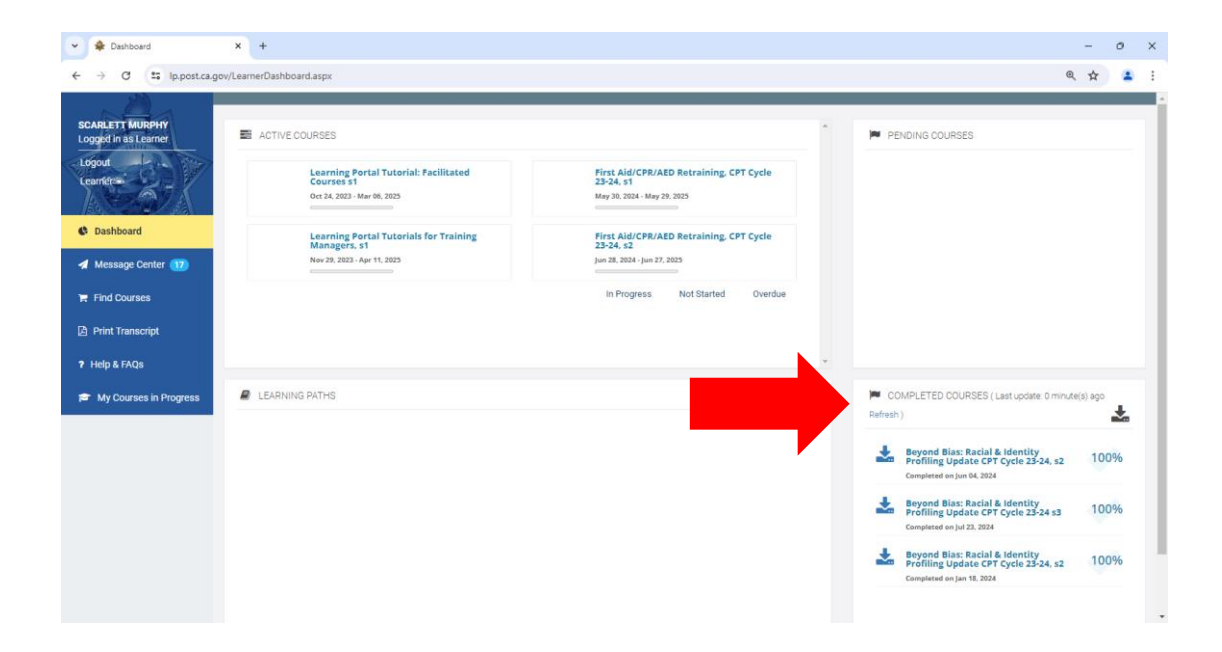